# **Testing web applications using Playwright**

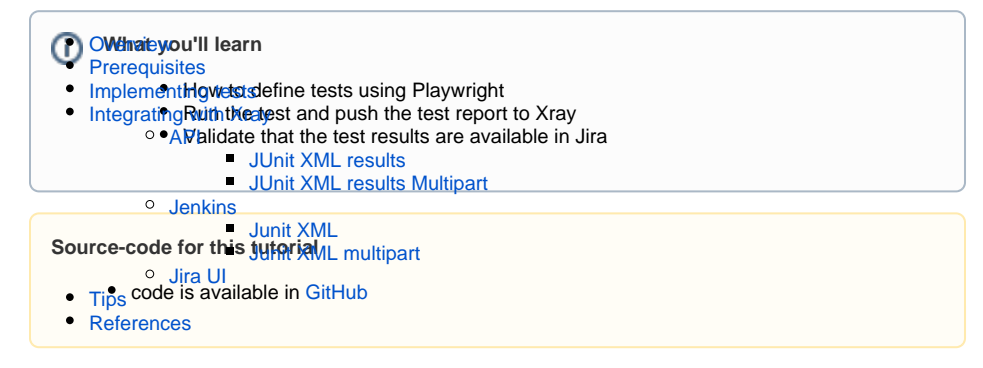

## Overview

Playwright is a recent browser automation tool that provides an alternative to Selenium.

# Prerequisites

For this example we will use Playwright Test Runner, that accommodate the needs of the end-to-end testing. It does everything you would expect from the regular test runner.

Playwright Test Runner is still fairly new as you can see in the official documentation:

Zero config cross-browser end-to-end testing for web apps. Browser automation with **Playwright**, Jest-like assertions and built-in support for TypeScript.

Playwright test runner is available in preview and minor breaking changes could happen. We welcome your feedback to shape this towards 1.0.

If you want, you can use other runners (e.g. Jest, AVA, mocha).

What you need:

- · Access to a demo site that you want to test
- Node.js environment with Playwright and Playwright Test Runner

## Implementing tests

To start using the Playwright Test Runner, follow the Get Started documentation.

The test consists of validating the login feature (with valid and invalid credentials) of the demo site, for which we have created a page object that will represent the loginPage

```
./models/Login.js
```

```
const config = require ("../config.json");
// models/Login.js
class LoginPage {
    constructor(page) {
     this.page = page;
    }
   async navigate() {
     await this.page.goto(config.endpoint);
    }
   async login(username, password) {
        await this.page.fill(config.username_field, username);
       await this.page.fill(config.password_field, password);
        await this.page.click(config.login_button);
    }
    async getInnerText(){
       return this.page.innerText("p");
    }
  }
  module.exports = { LoginPage };
```

plus a configuration file where we have the identifiers that will match the elements in the page

| config.json                                                                                                    |  |  |  |  |  |  |  |
|----------------------------------------------------------------------------------------------------|--|--|--|--|--|--|--|
| <pre>{     "endpoint" : "https://robotwebdemo.onrender.com/",     "login_button" : "id=login_button",     "password_field" : "input[id=\"password_field\"]",     "username_field" : "input[id=\"username_field\"]" }</pre> |  |  |  |  |  |  |  |

And define the test that will assert if the operation is successful or not

#### login.spec.ts

```
import {it, describe, expect} from "@playwright/test"
import { LoginPage } from "./models/Login";
describe("Login validations", () => {
    it('Login with valid credentials', async({page}) => {
        const loginPage = new LoginPage(page);
        await loginPage.navigate();
        await loginPage.login("demo","mode");
        const name = await loginPage.getInnerText();
        expect(name).toBe('Login succeeded. Now you can logout.');
    });
    it('Login with invalid credentials', async({page}) => {
        const loginPage = new LoginPage(page);
        await loginPage.navigate();
        await loginPage.login("demo","model");
        const name = await loginPage.getInnerText();
        expect(name).toBe('Login failed. Invalid user name and/or
password.');
    });
})
```

The Playwright Test Runner provides a Jest like way of describing test scenarios, here you can see that it uses '*it, describe, expect*.

These are simple tests that will validate the login functionality by accessing the <u>demo</u> site, inserting the username and password (in one test with valid credentials and in another with invalid credentials), clicking the login button and validating if the page returned is the one that matches your expectation.

For the below example we will do a small change to force a failure, so in the *login.spec.ts* file remove " /or" from the expectation on the Test ' *Login with invalid credentials*', this is the end result:

```
login.spec.ts
import { test, expect } from "@playwright/test"
import { LoginPage } from "./models/Login";
test.describe("Login validations", () => {
    test('Login with valid credentials', async({ page }) => {
        const loginPage = new LoginPage(page);
        await loginPage.navigate();
        await loginPage.login("demo", "mode");
        const name = await loginPage.getInnerText();
        expect(name).toBe('Login succeeded. Now you can logout.');
    });
    test('Login with invalid credentials', async({ page }) => {
        const loginPage = new LoginPage(page);
        await loginPage.navigate();
        await loginPage.login("demo","model");
        const name = await loginPage.getInnerText();
        expect(name).toBe('Login failed. Invalid user name and password.');
    });
})
```

Once the code is implemented (and we will make it fail on purpose on the 'Login with invalid credentials' test due to missing word, to show the failure reports), can be executed with the following command:

npx folio -p browserName=chromium --reporter=junit,line --test-match=login.
spec.ts

First, define one extra parameter: "browserName" in order to execute the tests only with the chrome browser (chromium), otherwise the default behaviour is to execute the tests for the three available browsers (chromium, firefox and webkit).

The results are immediately available in the terminal

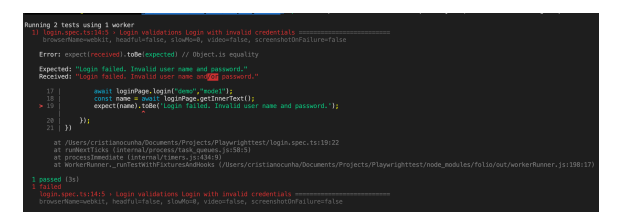

In this example, one test has failed and the other one has succeed, the output generated in the terminal is the above one and the corresponding Junit report is below:

#### Junit Report

```
<testsuites id="" name="" tests="2" failures="1" skipped="0" errors="0"
time="2.592">
<testsuite name="login.spec.ts" timestamp="1617094735952" hostname=""
tests="2" failures="1" skipped="0" time="2.37" errors="0">
<testcase name="Login validations Login with valid credentials" classname="
login.spec.ts Login validations" time="1.358">
</testcase>
<testcase name="Login validations Login with invalid credentials"
classname="login.spec.ts Login validations" time="1.012">
<failure message="login.spec.ts:14:5 Login with invalid credentials" type="
FAILURE">
 login.spec.ts:14:5 > Login validations Login with invalid credentials
_____
 browserName=webkit, headful=false, slowMo=0, video=false,
screenshotOnFailure=false
   Error: expect(received).toBe(expected) // Object.is equality
   Expected: "Login failed. Invalid user name and password."
   Received: "Login failed. Invalid user name and/or password."
     17 |
                  await loginPage.login("demo","
model");
     18 |
                 const name = await loginPage.getInnerText();
   > 19 |
                  expect(name).toBe('Login failed. Invalid user name and
password.');
                               ~
     20 |
              });
     21 | })
       at /Users/cristianocunha/Documents/Projects/Playwrighttest/login.
spec.ts:19:22
       at runNextTicks (internal/process/task_queues.js:58:5)
       at processImmediate (internal/timers.js:434:9)
       at WorkerRunner._runTestWithFixturesAndHooks (/Users/cristianocunha
/Documents/Projects/Playwrighttest/node_modules/folio/out/workerRunner.js:
198:17)
</failure>
</testcase>
</testsuite>
</testsuites>
```

Repeat this process for each browser type in order to have the reports generated for each browser.

Notes:

- By default it will execute tests for the 3 browser types available (that is why we are forcing it to
  execute for only one browser)
- By default all the tests will be executed in headless mode
- Folio command line will search and execute all tests in the format: "\*\*/?(\*.)+(spec|test).[jt]s"
- In order to get the Junit test report please follow this section.

### Integrating with Xray

As we saw in the above example, where we are producing Junit reports with the result of the tests, it is now a matter of importing those results to your Jira instance. You can do this by simply submitting automation results to Xray through the REST API, by using one of the available CI/CD plugins (e.g. for Jenkins) or using the Jira interface to do so.

### API

#### API

Once you have the report file available you can upload it to Xray through a request to the REST API endpoint for JUnit. To do that, follow the first step in the instructions in v1 or v2 (depending on your usage) to obtain the token we will be using in the subsequent requests.

#### JUnit XML results

We will use the API request with the definition of some common fields on the Test Execution, such as the target project, project version, etc.

In the first version of the API, the authentication used a login and password (not the token that is used in Cloud).

```
curl -H "Content-Type: multipart/form-data" -u admin:admin -F "file=@junit.
xml" 'http://<LOCAL_JIRA_INSTANCE>/rest/raven/1.0/import/execution/junit?
projectKey=COM&testPlanKey=COM-9'
```

With this command, you will create a new Test Execution in the referred Test Plan with a generic summary and two tests with a summary based on the test name.

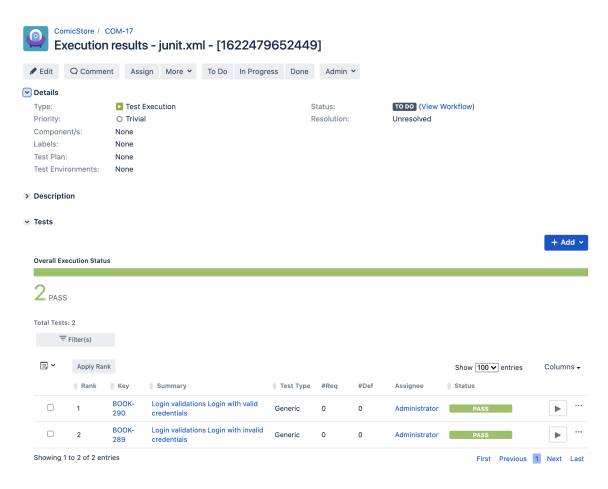

#### JUnit XML results Multipart

However, there's another endpoint that is more flexible and allows the customization of any field on the target Test Execution; this is the specific JUnit multipart endpoint.

This endpoint follows a JSON-based syntax based on Jira's REST API for updating issues. As an example of uploading the results to a Test Execution with a given Summary, we have created these two additional files: *issueFields.json* and *testIssueFields.json*, where we are doing the above associations.

#### issueFields.json

```
{
    "fields": {
       "project": {
         "id": "12400"
       },
       "summary": "Login validation [Webkit]",
       "issuetype": {
           "id": "10100"
       },
       "components" : [
           {
           "name":"Interface"
           },
           {
           "name":"Login"
           }
       ]
   }
}
```

#### testIssueFields.json

```
{
    "fields": {
        "project": {
            "id": "12400"
        }
    }
}
```

#### To upload the reports through Junit multipart endpoint, use the following command:

```
curl -H "Content-Type: multipart/form-data" -u admin:admin -F "file=@junit.
xml" -F "info=@xray_multipart/issueFields.json" -F
"testInfo=@xray_multipart/testIssueFields.json" 'http://192.168.56.111:8080
/rest/raven/1.0/import/execution/junit/multipart'
```

On Xray, you can see the tests and you can identify which tests are failing or passing. Below you can see two tests (for valid and invalid credentials):

ComicStore / COM-28 Login validation [Webkit]

✔ Edit Q Comment Assign More v To Do In Progress Done Admin v

| Details              |                                              |                         |                                                                         |                      |           |           |                                          |                      |  |
|----------------------|----------------------------------------------|-------------------------|-------------------------------------------------------------------------|----------------------|-----------|-----------|------------------------------------------|----------------------|--|
| Type:                |                                              | 🔽 Test                  | t Execution                                                             |                      | Status:   |           | TO DO (View Workflov                     | v)                   |  |
| Priority:            |                                              | O Trivi                 | ial                                                                     |                      | Resolutio | e L       | Inresolved                               |                      |  |
| Compon               | ent/s:                                       | Interfac                | ce, Login                                                               |                      |           |           |                                          |                      |  |
| Labels:              |                                              | None                    |                                                                         |                      |           |           |                                          |                      |  |
| Test Plan            | 10                                           | None                    |                                                                         |                      |           |           |                                          |                      |  |
| Test Env             | ironments:                                   | None                    |                                                                         |                      |           |           |                                          |                      |  |
| Descript             | ion                                          |                         |                                                                         |                      |           |           |                                          |                      |  |
| Tests                |                                              |                         |                                                                         |                      |           |           |                                          |                      |  |
|                      |                                              |                         |                                                                         |                      |           |           |                                          | + Add ~              |  |
| Overall Ex           | ecution Statu                                | JS                      |                                                                         |                      |           |           |                                          |                      |  |
|                      |                                              |                         |                                                                         |                      |           |           |                                          |                      |  |
| 2                    |                                              |                         |                                                                         |                      |           |           |                                          |                      |  |
| 2 PAS                | S<br>s: 2<br>F Filter(s)                     |                         |                                                                         |                      |           |           |                                          |                      |  |
| 2 PAS                | S<br>s: 2<br>F Filter(s)<br>Apply Rat        | nk                      |                                                                         |                      |           |           | Show 100 V entries                       | Columns <del>-</del> |  |
| 2 PAS                | S<br>F Filter(s)<br>Apply Ran<br>& Rank      | nk<br>¢ Key             | \$ Summary                                                              | Test Type            | #Req #D   | f Assigne | Show 100 🗸 entries                       | Columns •            |  |
| 2 PAS:<br>Total Test | S<br>F Filter(s)<br>Apply Ran<br>& Rank<br>2 | nk<br>Key<br>COM-<br>24 | Summary<br>Login<br>validations<br>Login with<br>Invalid<br>credentials | Test Type<br>Generic | #Req #D   | f Assigne | Show 100 - entries<br>e § Status<br>PASS | Columns -            |  |

You can also notice that the summary is now defined based on the files we used for uploading the test results.

### **Jenkins**

#### **Jenkins**

As you can see below we are adding a post-build action using the "*Xray: Results Import Task*" (from the X ray plugin available), where we have some options. For now, we will focus on two of those, one called "*Ju* nit XML" (simpler) and another called "*Junit XML multipart*" (both are explained below and will require two extra files).

#### Junit XML

- the Jira instance (where you have your Xray instance installed)
  the format as "JUnit XML"
- the test results file we want to import
- the Project key corresponding of the project in Jira where the results will be imported

| ra Instance | Local Parsas                                     |                                                                                                    |  |
|-------------|--------------------------------------------------|----------------------------------------------------------------------------------------------------|--|
|             | Local Server                                     |                                                                                                    |  |
| ormat       | JUNIX XML                                        |                                                                                                    |  |
| irameters   | and the form that for a feature                  |                                                                                                    |  |
|             | import to same rest execution                    |                                                                                                    |  |
|             |                                                  | When this option is check, if you are importing multiple execution report files using a glob<br>expression, the results will be imported to the same Test Execution |  |
|             | Execution Report File (file path with file name) | /varjenkins_home/workspace/Playwright-Test[unit.xml                                                                                                    |  |
|             | Project Key                                      | сом                                                                                                    |  |
|             | Test Execution Key                               |                                                                                                    |  |
|             | Test Plan Key                                    | COM-9                                                                                                    |  |
|             | Test Environments                                |                                                                                                    |  |
|             | Revision                                         |                                                                                                    |  |
|             | Fix Version                                      |                                                                                                    |  |
|             | Import in parallel                               |                                                                                                    |  |
|             |                                                  | Import all results files in parallel, using all available CPU cores.                                                                                                |  |

Tests implemented using Jest will have a corresponding Test entity in Xray. Once results are uploaded, Test issues corresponding to the Jest tests are auto-provisioned, unless they already exist.

| ComicStore / C<br>Login valie                                     | dations Login wit           | th invalid creder          | ntials                      |                      |                  |
|-------------------------------------------------------------------|-----------------------------|----------------------------|-----------------------------|----------------------|------------------|
| 🖋 Edit 🛛 Q Comme                                                  | nt Assign More ~            | To Do In Progress          | Done Admin *                |                      |                  |
| ✓ Details                                                         |                             |                            |                             |                      |                  |
| Type:                                                             | Test                        |                            | Status:                     | TO DO (View Workflow | )                |
| Priority:                                                         | O Trivial                   |                            | Resolution:                 | Unresolved           |                  |
| Component/s:                                                      | None                        |                            |                             |                      |                  |
| Labels:                                                           | Automation JUnit 1          | Testing                    |                             |                      |                  |
| <ul> <li>Description</li> <li>Click to add description</li> </ul> | ion .                       |                            |                             |                      |                  |
| Test Details                                                      |                             |                            |                             |                      |                  |
| Туре:                                                             | Generic                     |                            |                             |                      |                  |
| Definition:                                                       | login.spec.ts Login valida  | ations.Login validations L | ogin with invalid credentia | Is                   |                  |
| Pre-Conditions                                                    |                             |                            |                             |                      |                  |
| This test is not associ                                           | iated with Pre-Conditions y | ret.                       |                             | Create Pre-Condition | Associate Pre-Co |

Xray uses a concatenation of the suite name and the test name as the the unique identifier for the test.

In Xray, results are stored in a Test Execution, usually a new one. The Test Execution contains a Test Run per each test that was executed using playwright-test runner.

| Ex          | ecution        | results   | s – junit.xn                         | nl - [16            | 2253754     | 13505  | 5]      |               |                    |             |
|-------------|----------------|-----------|--------------------------------------|---------------------|-------------|--------|---------|---------------|--------------------|-------------|
| 🖋 Edit      | Q Commer       | rt Assi   | gn More ~                            | To Do               | In Progress | Done   | Admin ~ |               |                    |             |
| Details     |                |           |                                      |                     |             |        |         |               |                    |             |
| Type:       |                | 🔼 Test E  | Execution                            |                     |             | Statu  | IS:     | TO DO         | w Workflow)        |             |
| Priority:   |                | O Trivial |                                      |                     |             | Reso   | lution: | Unresolved    |                    |             |
| Compone     | nt/s:          | None      |                                      |                     |             |        |         |               |                    |             |
| Labels:     |                | None      |                                      |                     |             |        |         |               |                    |             |
| Test Plan:  |                | COM-9     |                                      |                     |             |        |         |               |                    |             |
| Test Envir  | onments:       | None      |                                      |                     |             |        |         |               |                    |             |
| Description | on             |           |                                      |                     |             |        |         |               |                    |             |
| Execution   | results impo   | rted from | external source                      |                     |             |        |         |               |                    |             |
| Overall Exe | cution Status  |           |                                      |                     |             |        |         |               |                    | + Add ~     |
| Total Tests | : 2            |           |                                      |                     |             |        |         |               |                    |             |
| Ŧ           | Filter(s)      |           |                                      |                     |             |        |         |               |                    |             |
|             |                |           |                                      |                     |             |        |         |               |                    |             |
| 回 ~         | Apply Rank     |           |                                      |                     |             |        |         |               | Show 100 😋 entries | Columns -   |
|             | 0 Rank         | 🔶 Кеу     | Summary                              |                     | 0 Test Typ  | e #Req | #Def    | Assignee      | 0 Status           |             |
|             | 2              | COM-24    | Login validation<br>invalid credenti | ns Login wit<br>als | h Generic   | 0      | 0       | Administrator | PASS               | •           |
|             | 1              | COM-23    | Login validation<br>valid credential | is Login wit<br>s   | h Generic   | 0      | 0       | Administrator | PASS               | • •         |
| Showing 1   | to 2 of 2 entr | ies       |                                      |                     |             |        |         |               | First Previous     | 1 Next Last |

# Detailed results, including logs and exceptions reported during the execution of the test, can be seen on the execution screen details of each Test Run, accessible through the *Execution details*:

| * | Tests              |                        |              |                                                     |                 |              |         |               |                    | ± 444 ×              | votes:<br>Watchers:                              |
|---|--------------------|------------------------|--------------|-----------------------------------------------------|-----------------|--------------|---------|---------------|--------------------|----------------------|--------------------------------------------------|
|   | Overall E          | xecution Sta           | tus          |                                                     |                 |              |         |               |                    | 1 100                | Dates     Created:     Updated:                  |
|   | Z PAS<br>Total Tes | ts: 2                  |              |                                                     |                 |              |         |               |                    |                      | <ul> <li>Agile</li> <li>View on Board</li> </ul> |
|   |                    | Apply R                | ank<br>¢ Key | ¢ Summary                                           | 0 Test Type     | #Req         | #Def    | Assignee      | Show 100 C entries | Columns -            |                                                  |
|   |                    | 2                      | COM-24       | Login validations Login with<br>invalid credentials | Generic         | 0            | 0       | Administrator | PASS               | ۰۰. <b>ا</b>         |                                                  |
|   |                    | 1                      | COM-23       | Login validations Login with<br>valid credentials   | Generic         | 0            | 0       | Administrator | PASS               | Execution            | Details                                          |
| * | Showing<br>Attachn | 1 to 2 of 2 e<br>sents | entrie s     |                                                     |                 |              |         |               | First Previous     | EXECUTE INUP<br>TODO | e<br>10                                          |
|   |                    |                        |              | Ģ                                                   | Drop files to a | attach, or l | browse. |               |                    | FAIL                 |                                                  |
| > | Structu            | re                     |              |                                                     |                 |              |         |               |                    | BLOCKED<br>PENDING   | ADDADEE                                          |
|   | All C              | comments               | Work Log     | History Activity                                    |                 |              |         |               |                    |                      |                                                  |

#### As you can see here:

| Execution I             | Details                                                |                            |  |  |            |        |   |  |
|-------------------------|--------------------------------------------------------|----------------------------|--|--|------------|--------|---|--|
| Test Description        |                                                        |                            |  |  |            |        | ~ |  |
| None                    |                                                        |                            |  |  |            |        |   |  |
| Custom Fields           |                                                        |                            |  |  |            |        | ~ |  |
| There are no Test Run C | There are no Text Run Custom Hields defined.           |                            |  |  |            |        |   |  |
| Test Details            |                                                        |                            |  |  |            |        | ~ |  |
| Test Type:              | Generic                                                |                            |  |  |            |        |   |  |
| Definition              | login.spec.ts Login validations.Login validations Logi | n with invalid credentials |  |  |            |        |   |  |
| Results                 |                                                        |                            |  |  |            |        | ^ |  |
| Context                 |                                                        | Output                     |  |  | Duration   | Stotus |   |  |
| TestSuite log           | n.spec.ts                                              |                            |  |  | 986.000 ms | PASS   |   |  |

#### Junit XML multipart

- the Jira instance (where you have your Xray instance installed)
  the format as "Junit XML Multipart"

- the two files already added to the repo: "issueFields.json" and "testIssueFields.json" (in the xray \_multipart directory, note that you must update the inner values to have the correct labels, projectid, issueType and environments)
   The results file, in our case "junit.xml"

| Xray: Results I | nport Task                                       |                                                                                                    | × |  |
|-----------------|--------------------------------------------------|----------------------------------------------------------------------------------------------------|---|--|
| Jira Instance   | Local Server                                     |                                                                                                    | • |  |
|                 |                                                  |                                                                                                    |   |  |
| Format          | JUnit XM, multipart                              |                                                                                                    | * |  |
| Parameters      | Import to Same Test Execution                    |                                                                                                    |   |  |
|                 |                                                  | When this option is check, if you are importing multiple execution report files using a glob<br>expression, the results will be imported to the same Test Execution |   |  |
|                 | Execution Report File (file path with file name) | /var/jenkins_home/workspace/Playwright-Test/junit.xml                                                                                                    |   |  |
|                 | Test Execution fields                            | File Path                                                                                                    | • |  |
|                 |                                                  | /var/jenkins_home/workspace/Playwright-Test/way_multipart/issuefields.wnl                                                                                           |   |  |
|                 | Test fields                                      | File Path                                                                                                    | • |  |
|                 |                                                  | /var/jenkins_home/workspace/Playwright-Test/way_multipart/test/ssueFields.xml                                                                                       |   |  |
|                 | Import in parallel                               |                                                                                                    |   |  |
|                 | l                                                | Import all results files in parallel, using all available CPU cores.                                                                                                |   |  |
|                 | Click here for more details                      |                                                                                                    |   |  |

In this integration we have more control over the import to Jira. In this particular case, you can see that we will import these results to the Project with the id defined in the file, with a specific summary, all of this is specified in the files (issueFields.json and testIssuesFields.json).

| fests       |               |        |                                                     |             |      |      |               |                                                                                                    |             |
|-------------|---------------|--------|-----------------------------------------------------|-------------|------|------|---------------|----------------------------------------------------------------------------------------------------|-------------|
|             |               |        |                                                     |             |      |      |               |                                                                                                    | + Add ~     |
| Overall Exe | cution Statu  | s      |                                                     |             |      |      |               |                                                                                                    |             |
| ~           |               |        |                                                     |             |      |      |               |                                                                                                    |             |
| Z PASS      |               |        |                                                     |             |      |      |               |                                                                                                    |             |
| otal Tests: | 2             |        |                                                     |             |      |      |               |                                                                                                    |             |
| Ŧ           | Filter(s)     |        |                                                     |             |      |      |               |                                                                                                    |             |
| _           |               |        |                                                     |             |      |      |               |                                                                                                    |             |
| <b>*</b>    | Apply Ran     | ík     |                                                     |             |      |      |               | Show 100 😳 entries                                                                                                    | Columns -   |
|             | Rank          | 0 Key  | Summary                                             | 0 Test Type | #Req | #Def | Assignee      | tatus     status     stat |             |
|             | 2             | COM-24 | Login validations Login with<br>invalid credentials | Generic     | 0    | 0    | Administrator | PASS                                                                                                    | •           |
|             | 1             | COM-23 | Login validations Login with<br>valid credentials   | Generic     | 0    | 0    | Administrator | PASS                                                                                                    | •           |
| ibowing 1   | to 2 of 2 ent | ries   |                                                     |             |      |      |               | First Previous                                                                                                    | 1 Next Last |

### Jira UI

#### Jira UI

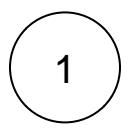

Create a Test Execution for the test that you have

| Tests      |                                                           |               |                |             |            |          |              |              |              |            |
|------------|-----------------------------------------------------------|---------------|----------------|-------------|------------|----------|--------------|--------------|--------------|------------|
| F Te       | st Plan Board                                             |               |                |             |            | + Crea   | ite Test Exc | cution *     | + Add ~      | Rej<br>Vol |
| Overall Ex | ecution Status                                            |               |                |             |            |          |              |              |              | Wa         |
|            |                                                           |               |                |             |            |          |              |              |              | ⊻ Dar      |
| 6 pas      | s                                                         |               |                |             |            |          |              |              |              | Cre        |
| Total Test | s: 6                                                      |               |                |             |            |          |              |              |              | Up         |
|            |                                                           |               |                |             |            |          |              |              |              | 🖌 Agi      |
| 7          | Filter(s)                                                 |               |                |             |            |          |              |              |              | Act<br>Vie |
| ₽×1        | 1) selected 🚥                                             |               |                | s           | how 10 👩 e | ntries   | All Enviro   | nments +     | Columns +    |            |
|            | Summary TRemove                                           | st Executions | Issue Assignee | Component/s | Begin Date | End Date | Test Plan    | Fix Version/ | s Latest Sta | tus        |
|            | CanDoStuff                                                | 1<br>Create   | Administrator  |             |            |          | None         |              | PA           | \$\$       |
|            | CanAddNumbers                                             | 1             | Administrator  |             |            |          | None         |              | PA           | 55         |
|            | CanSubtract                                               | 1             | Administrator  |             |            |          | None         |              | PA           | \$\$       |
|            | CanMultiply                                               | 1             | Administrator  |             |            |          | None         |              | PA           | 88         |
| •          | Login validations<br>Login with valid<br>credentials      | 1             | Administrator  |             |            |          | None         |              | PA           | 55         |
| •          | Login validations<br>Login with<br>Invalid<br>credentials | 1             | Administrator  |             |            |          | None         |              | PA           | 88         |
| Showing    | 1 to 6 of 6 entries                                       |               |                |             |            |          | First F      | Previous 1   | Next Last    |            |

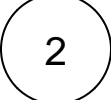

Fill in the necessary fields and press "Create."

| Create new te    | st execution for tests in test plan COM-9                                                                                    |        |       |
|------------------|----------------------------------------------------------------------------------------------------|--------|-------|
| Project*         | ComicStore 👻                                                                                                    |        |       |
| Summary*         | Test Execution for Test Plan COM-9                                                                                           |        |       |
| Assignee         | O Administrator                                                                                                    |        | ~     |
|                  | Choose a user to assign the Test Execution                                                                                   |        |       |
| Priority         | G Blocker                                                                                                    |        | ~     |
|                  | Start typing to get a list of possible matches or press down to select.                                                      |        |       |
| Fix Version/s    |                                                                                                    |        | ~     |
|                  | Start typing to get a list of possible matches or press down to select.                                                      |        |       |
| Sprint           | COM Sprint 1                                                                                                    |        | ~     |
|                  | Start typing to get a list of possible matches or press down to select.                                                      |        |       |
| est Environments |                                                                                                    |        | *     |
|                  | Start typing to get a list of possible matches or press down to select.<br>Each environment where the Test is to be executed |        |       |
| Revision         |                                                                                                    |        |       |
|                  | The system revision for the test execution                                                                                   |        |       |
|                  | Redirect to Test Execution                                                                                                   |        |       |
|                  |                                                                                                    | Create | Cance |

3

Open the Test Execution and import the JUnit report.

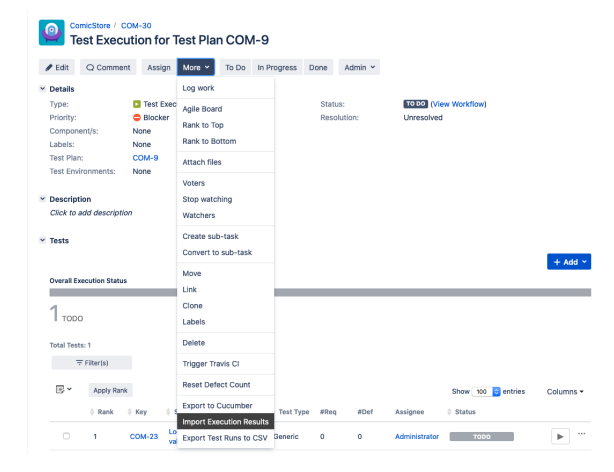

| 1 | $\frown$ |   |
|---|----------|---|
| ( | Λ        | ) |
|   | -        |   |
|   | $\smile$ |   |

Choose the results file and press "Import."

| Import Execution Results                                                                |        |        |  |  |  |  |  |  |  |
|-----------------------------------------------------------------------------------------|--------|--------|--|--|--|--|--|--|--|
| Browse No file selected.<br>The file with the execution results for the Test Execution. |        |        |  |  |  |  |  |  |  |
|                                                                                         | Import | Cancel |  |  |  |  |  |  |  |

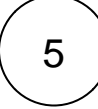

The Test Execution is now updated with the test results imported.

| Edit                                                                       | O Common                                                                             | Accie         | In More V                                             | To Do      | n Brograss             | 0000      | r alanta  |                           |                                        |                  |
|----------------------------------------------------------------------------|--------------------------------------------------------------------------------------|---------------|-------------------------------------------------------|------------|------------------------|-----------|-----------|---------------------------|----------------------------------------|------------------|
| LUIT                                                                       | C Commen                                                                             | 1 1000        | II MOIO -                                             | 10 00 1    | in Flogless i          | Done M    |           |                           |                                        |                  |
| Details                                                                    |                                                                                      | _             |                                                       |            |                        |           |           |                           |                                        |                  |
| Type:                                                                      |                                                                                      | I Test E      | xecution                                              |            |                        | Status:   |           | 10 DO (VH                 | ew Workflow)                           |                  |
| Priority:                                                                  | and for                                                                              | Вюски         | ər                                                    |            |                        | Resolutio | on:       | Unresolved                |                                        |                  |
| Lohole                                                                     | niiya:                                                                               | None          |                                                       |            |                        |           |           |                           |                                        |                  |
| Labels.<br>Test Plan                                                       |                                                                                      | COM-9         |                                                       |            |                        |           |           |                           |                                        |                  |
| Test Fridit                                                                | rooments:                                                                            | None          |                                                       |            |                        |           |           |                           |                                        |                  |
| COL LINI                                                                   | or more that                                                                         |               |                                                       |            |                        |           |           |                           |                                        |                  |
| Descripti                                                                  | ion                                                                                  |               |                                                       |            |                        |           |           |                           |                                        |                  |
| Click to a                                                                 | dd descriptio                                                                        | n             |                                                       |            |                        |           |           |                           |                                        |                  |
|                                                                            |                                                                                      |               |                                                       |            |                        |           |           |                           |                                        |                  |
|                                                                            |                                                                                      |               |                                                       |            |                        |           |           |                           |                                        |                  |
| Tests                                                                      |                                                                                      |               |                                                       |            |                        |           |           |                           |                                        |                  |
| Tests                                                                      |                                                                                      |               |                                                       |            |                        |           |           |                           |                                        |                  |
| Tests                                                                      |                                                                                      |               |                                                       |            |                        |           |           |                           |                                        | + Add            |
| Tests<br>Overall Ex                                                        | ecution Status                                                                       |               |                                                       |            |                        |           |           |                           |                                        | + Add            |
| Tests<br>Dverall Ex                                                        | ecution Status                                                                       |               |                                                       |            |                        |           |           |                           |                                        | + Add            |
| Tests<br>Dverall Ex                                                        | ecution Status                                                                       |               |                                                       |            |                        |           |           |                           |                                        | + Add            |
| Tests<br>Dverall Ex<br>2 PASS                                              | ecution Status                                                                       |               |                                                       |            |                        |           |           |                           |                                        | + Add            |
| Tests<br>Diveral Ex<br>2 PASS                                              | ecution Status                                                                       |               |                                                       |            |                        |           |           |                           |                                        | + Add            |
| Tests<br>Dverall Ex<br>2 PASS<br>Total Testr                               | ecution Status                                                                       | _             |                                                       |            |                        |           |           |                           |                                        | + Add            |
| Tests<br>Overall Ex<br>2 PASS<br>Total Tests                               | ecution Status<br>S<br>s: 2<br>7 Filter(s)                                           |               |                                                       |            |                        |           |           |                           |                                        | + Add            |
| Diveral Ex<br>Diveral Ex<br>Diveral Ex<br>PASS<br>Total Testr              | s: 2<br>F Filter(s)                                                                  |               |                                                       |            |                        |           |           |                           |                                        | + Add            |
| Diveral Ex<br>Diveral Ex<br>2 PASS<br>Total Testr<br>7<br>Total Testr<br>7 | ecution Status<br>S<br>s: 2<br>Filter(s)<br>Apply Rank                               |               |                                                       |            |                        |           |           |                           | Show 100 🝙 entries                     | + Add            |
| Diveral Ex<br>2 PASS<br>Total Testr<br>7                                   | ecution Status<br>5<br>5<br>5<br>5<br>7<br>Filter(s)<br>7<br>Apply Rank<br>0<br>Rank | ¢ Key         | Summary                                               |            | ) Test Type            | #Req.     | ØDef      | Assignee                  | Show 100 📦 entries                     | + Add<br>Columns |
| Tests<br>Diveral Exc<br>2 PASS<br>Total Tests<br>Total Tests               | ecution Status<br>5<br>5<br>5<br>7 Filter(s)<br>4 Rank<br>2                          | кеу<br>СОМ-24 | § Summary<br>Login validations<br>invalid credentials | Login with | 0 Test Type<br>Generic | #Req<br>0 | #Def<br>0 | Assignee<br>Administrator | Show 100 😨 entries<br>0 Status<br>2455 | + Add<br>Columns |

Tests implemented using Jest will have a corresponding Test entity in Xray. Once results are uploaded, Test issues corresponding to the Jest tests are auto-provisioned, unless they already exist.

| P Lo                    | micStore / CO<br>ogin valid | M-23<br>ations Lo | ogin wi     | ith valio   | d credenti       | als       |                 |                       |
|-------------------------|-----------------------------|-------------------|-------------|-------------|------------------|-----------|-----------------|-----------------------|
| 🖋 Edit                  | Q Comment                   | Assign            | More ~      | To Do       | In Progress      | Done      | Admin ~         |                       |
| Details                 |                             |                   |             |             |                  |           |                 |                       |
| Type:                   |                             | Test              |             |             |                  | Statu     | JS:             | TO DO (View Workflow) |
| Priority:               |                             | O Trivial         |             |             |                  | Reso      | lution:         | Unresolved            |
| Compon                  | ent/s:                      | None              |             |             |                  |           |                 |                       |
| Labels:                 |                             | Automation        | JUnit       | Testing     |                  |           |                 |                       |
| Descript     Click to a | tion<br>add description     |                   |             |             |                  |           |                 |                       |
| Y Test Det              | ails                        |                   |             |             |                  |           |                 |                       |
| Type:                   |                             | Generic           |             |             |                  |           |                 |                       |
| Definition              | n:                          | login.spec.ts     | Login valid | lations.Log | in validations L | ogin with | valid credentia | Is                    |
|                         |                             |                   |             |             |                  |           |                 |                       |

Xray uses a concatenation of the suite name and the test name as the the unique identifier for the test.

In Xray, results are stored in a Test Execution, usually a new one. The Test Execution contains a Test Run per each test that was executed using playwright-test runner.

| Comicstore() COM-30     Test Execution for Test Plan COM-9 |                |          |                                      |                       |             |       |         |               |                    |             |
|------------------------------------------------------------|----------------|----------|--------------------------------------|-----------------------|-------------|-------|---------|---------------|--------------------|-------------|
| 🖋 Edit                                                     | Q Commer       | nt Assi  | gn More ~                            | To Do                 | In Progress | Done  | Admin ~ |               |                    |             |
| Details                                                    |                |          |                                      |                       |             |       |         |               |                    |             |
| Type:                                                      |                | 🚺 Test E | Execution                            |                       |             | Statu | 18:     | TO DO (Vie    | w Workflow)        |             |
| Priority:                                                  |                | Block    | er                                   |                       |             | Reso  | lution: | Unresolved    |                    |             |
| Compone                                                    | int/s:         | None     |                                      |                       |             |       |         |               |                    |             |
| Labels:                                                    |                | None     |                                      |                       |             |       |         |               |                    |             |
| Test Plan                                                  |                | COM-9    |                                      |                       |             |       |         |               |                    |             |
| Test Envi                                                  | ronments:      | None     |                                      |                       |             |       |         |               |                    |             |
| Descripti                                                  | ion            |          |                                      |                       |             |       |         |               |                    |             |
| Click to a                                                 | dd descripti   | n        |                                      |                       |             |       |         |               |                    |             |
| Tests                                                      |                |          |                                      |                       |             |       |         |               |                    |             |
|                                                            |                |          |                                      |                       |             |       |         |               |                    | + Add ~     |
| Overall Ex                                                 | ecution Statu: |          |                                      |                       |             |       |         |               |                    |             |
|                                                            |                |          |                                      |                       |             |       |         |               |                    |             |
| 2 PASS                                                     | 5              |          |                                      |                       |             |       |         |               |                    |             |
| Total Test                                                 | s: 2           |          |                                      |                       |             |       |         |               |                    |             |
| Ŧ                                                          | Filter(s)      |          |                                      |                       |             |       |         |               |                    |             |
|                                                            | Apply Ran      | k        |                                      |                       |             |       |         |               | Show 100 😋 entries | Columns -   |
|                                                            | 0 Rank         | ¢ Key    | Summary                              |                       | 🕴 Test Type | #Req  | #Def    | Assignee      | Status             |             |
|                                                            | 2              | COM-24   | Login validation<br>invalid credent  | ns Login with<br>ials | Generic     | 0     | 0       | Administrator | PASS               | • ••        |
|                                                            | 1              | COM-23   | Login validation<br>valid credential | ns Login with<br>Is   | Generic     | 0     | 0       | Administrator | PASS               | •           |
| Showing 1                                                  | to 2 of 2 ent  | ries     |                                      |                       |             |       |         |               | First Previous     | 1 Next Last |

Detailed results, including logs and exceptions reported during execution of the test, can be seen on the execution screen details of each Test Run, accessible through the *Execution details*:

| *      | Tests                 |                   |        |                                                     |               |              |         |               |                    |                                 | Votes:<br>Watchers:                              |
|--------|-----------------------|-------------------|--------|-----------------------------------------------------|---------------|--------------|---------|---------------|--------------------|---------------------------------|--------------------------------------------------|
|        | Overall Ex            | ecution Status    | 5      |                                                     |               |              |         |               |                    | + 100                           | Dates     Created:     Updated:                  |
|        | Total Test            | s: 2<br>Filter(s) |        |                                                     |               |              |         |               |                    |                                 | <ul> <li>Agile</li> <li>View on Board</li> </ul> |
|        | <b>"</b> "            | Apply Ran         | k      | 1 Summary                                           | à Test Type   | #Beo         | #Def    | Assimee       | Show 100 C entries | Columns -                       |                                                  |
|        |                       | 2                 | COM-24 | Login validations Login with<br>invalid credentials | Generic       | 0            | 0       | Administrator | PASE               | •                               |                                                  |
|        |                       | 1                 | сом-23 | Login validations Login with<br>valid credentials   | Generic       | 0            | ٥       | Administrator | PASS               | Execution                       | Details<br>ith Exploratory App                   |
| *      | Showing 1<br>Attachme | l to 2 of 2 entr  | ries   |                                                     |               |              |         |               | First Previous 1   | TODO                            | ис<br>NG                                         |
|        |                       |                   |        | Ģ                                                   | Drop files to | attach, or I | browse. |               |                    | FAIL                            |                                                  |
| ><br>~ | Structure<br>Activity | ,                 |        |                                                     |               |              |         |               |                    | BLOCKED<br>PENDING<br>FAIL_DISC | CARDABLE                                         |

#### As we can see here:

| Execution               | Details                                               |                             |          |        |   |
|-------------------------|-------------------------------------------------------|-----------------------------|----------|--------|---|
| Test Description        |                                                       |                             |          |        | , |
| None                    |                                                       |                             |          |        |   |
| Custom Fields           |                                                       |                             |          |        | , |
| There are no Test Run i | Custom Fields defined.                                |                             |          |        |   |
| Test Details            |                                                       |                             |          |        | ~ |
| Test Type:              | Generic                                               |                             |          |        |   |
| Definition:             | login.spec.ts Login validations.Login validations Log | in with invalid credentials |          |        |   |
| Results                 |                                                       |                             |          |        | ~ |
| Context                 |                                                       | Output                      | Duration | Status |   |
| TestSuite log           | pir.spec.ta                                           | -                           | 1 sec    | PASS   |   |
|                         |                                                       |                             |          |        |   |
| Activity                |                                                       |                             |          |        | ~ |

### Tips

- after results are imported in Jira, Tests can be linked to existing requirements/user stories, so you can track the impact of their coverage.
- results from multiple builds can be linked to an existing Test Plan in order to facilitate the analysis of test result trends across builds.
  results can be associated with a Test Environment, in case you want to analyze coverage and
- test results by that environment later on. A Test Environment can be a testing stage (e.g. dev, staging, preprod, prod) or an identifier of the device/application used to interact with the system (e.g. browser, mobile OS).

### References

- https://playwright.dev/docs/test-intro/
- https://playwright.dev/
- Overview
- Prerequisites
- Implementing testsIntegrating with Xray
  - ° API
    - . JUnit XML results
      - JUnit XML results Multipart
  - <sup>o</sup> Jenkins
    - Junit XML
      - Junit XML multipart
  - ° Jira UI
- Tips
- References